## Steps in Time Synchronization Using PAGASA NTP Server for Windows XP

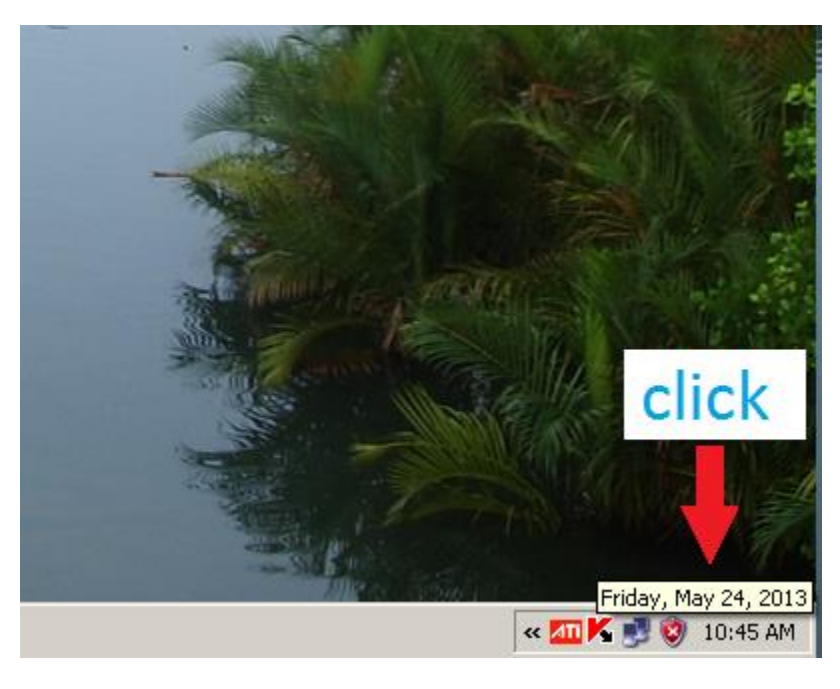

**Step 1:** Left double-click on the time (bottom-right of your desktop).

**Step 2:** From the Menu that opens choose to Adjust Date/Time. The Date/Time Properties Dialog Box is displayed.

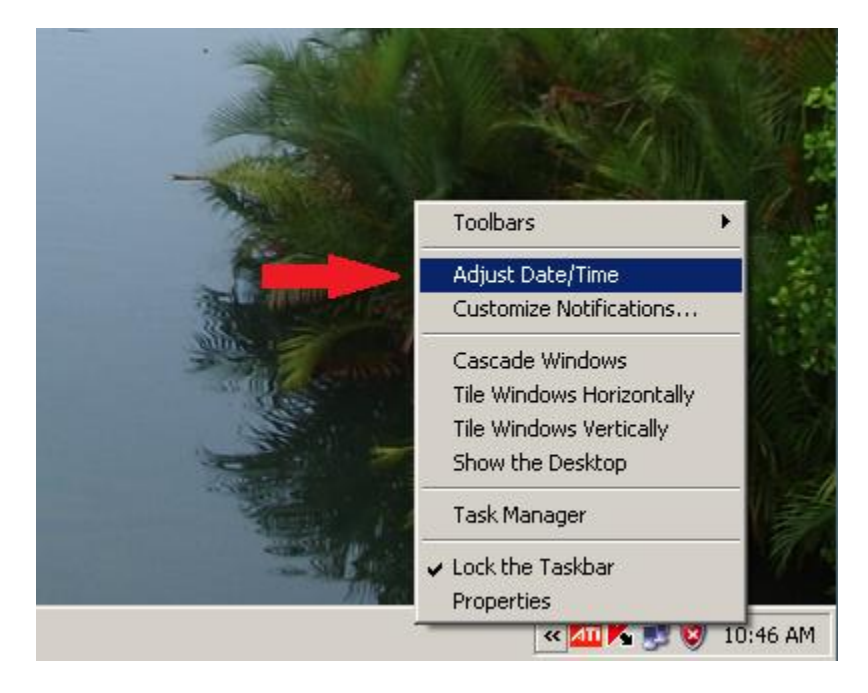

Step 3: Left-click the "Internet Time" tab.

| L | )ate &<br>=Date | lime   | Tir   | ne Zo | one   | Inte | rnet  | "im     | Time                                                                                                    |
|---|-----------------|--------|-------|-------|-------|------|-------|---------|----------------------------------------------------------------------------------------------------|
|   | May             | ,      | •     | ] [   | 2013  | }    | ÷     |         | and the second second sec |
|   | S               | М      | Т     | W     | T     | F    | S     |         |                                                                                                    |
|   |                 |        |       | 1     | 2     | 3    | 4     |         | - 🕆                                                                                                    |
|   | 5               | 6      | 7     | 8     | 9     | 10   | 11    |         |                                                                                                    |
|   | 12              | 13     | 14    | 15    | 16    | 17   | 18    |         |                                                                                                    |
|   | 19              | 20     | 21    | 22    | 23    | 24   | 25    |         | · · · · · · · · · · · · · · · · · · ·                                                                                                    |
|   | 26              | 27     | 28    | 29    | 30    | 31   |       |         |                                                                                                    |
|   | 1               |        |       |       |       |      |       |         | 10:49:05 AM                                                                                                    |
|   | Curren          | t time | e zon | ie: T | aipei | Star | ndard | <br>Tim | le                                                                                                    |
|   |                 |        |       |       | · .   |      |       |         |                                                                                                    |
|   |                 |        |       |       |       | Γ    |       | к       | Cancel Apply                                                                                                    |

**Step 4:** Type "ntp.pagasa.dost.gov.ph" in the server textbox. Left-click the "Update Now" button.

| 1      | Date and Time Properties                                                                                                    | <u>? ×</u>  |
|--------|----------------------------------------------------------------------------------------------------|-------------|
|        | Date & Time   Time Zone   Internet Time                                                                                                    |             |
|        | Automatically synchronize with an Internet time server                                                                                               |             |
| 100    | Server: ntp.pagasa.dost.gov.pn Update N                                                                                                    |             |
|        | The time has been successfully synchronized with ntp.pagasa.dost.gov.ph on 5/24/2013 at 10:10 AM.                                                    |             |
| S.A.M. | Next synchronization: 5/31/2013 at 10:10 AM                                                                                                    |             |
|        | Synchronization can occur only when your computer is connected<br>Internet. Learn more about <u>time synchronization</u> in Help and Supp<br>Center. | to the port |
|        | OK Cancel                                                                                                    | Apply       |
| 1946   |                                                                                                    |             |

**Step 5:** Wait for a few seconds.

|      | Date and Time Properties                                                                                                    | <u>? ×</u>                                                                |
|------|----------------------------------------------------------------------------------------------------|---------------------------------------------------------------------------|
| 52   | Date & Time   Time Zone   Internet Time                                                                                                    | - Carala                                                                  |
|      | Automatically synchronize with an Inte<br>Server: ntp.pagasa.dost.gov.ph                                                                           | update Now                                                                |
| ANT. | Please wait while Windows synchronizes w                                                                                                    | vith ntp.pagasa.dost.gov.ph                                               |
|      | Next synchronization: 5/31/2013 at 10:51<br>Synchronization can occur only when your<br>Internet. Learn more about <u>time synchror</u><br>Center. | AM<br>computer is connected to the<br><u>nization</u> in Help and Support |
| 1    | OK                                                                                                    | Cancel Apply                                                              |
|      |                                                                                                    |                                                                           |

**Step 6:** Left-click the "OK" button.

| Data & Time   Ti          | me Zone Internet Time                |                             |          |
|---------------------------|--------------------------------------|-----------------------------|----------|
| Date of time   11         |                                      |                             |          |
| 🔽 Automatica              | Ily synchronize with an Intern       | et time server              |          |
| Server:                   | ntp.pagasa.dost.gov.ph               | ▼ Update                    | Now      |
|                           |                                      |                             |          |
| The time has b            | een successfully synchronized        | with                        |          |
| ntp.pagasa.do             | st.gov.ph on 5/24/2013 at 10         | :52 AM.                     |          |
|                           |                                      |                             |          |
|                           |                                      |                             |          |
| Next synchron             | ization: 5/31/2013 at 10:52 Al       | м                           |          |
| Synchronizatio            | n can occur only when your co        | omputer is connecte         | d to the |
| Internet. Lear<br>Center. | n more about <u>time synchroniza</u> | <u>ation</u> in Help and Su | pport    |
| Concorr                   |                                      |                             |          |
|                           |                                      |                             |          |
| -                         | ок                                   | Cancel                      | Apply    |

**NOTE:** If you notice that after synching, your computer clock didn't match the PhST, just keep on refreshing until it finally synched with PhST. It is normal at the beginning, because it will take time to load a page. Refresh it at least three times (3x) until it displayed the correct PhST.